## **REX-PC151-1** 16Bit PC Card PCI Adapter

## ユーザーズマニュアル

2002 年 07 月 第 1.0 版

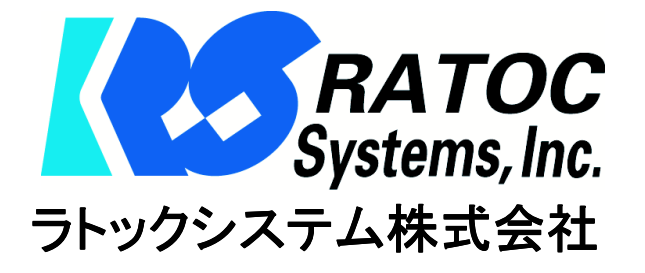

目 次

1

第一章 ご使用になる前に

| 1-1. はじめに                           | 1  |
|-------------------------------------|----|
| 1-2.使用上の注意事項                        | 1  |
| 1-3. 梱包内容の確認                        | 3  |
|                                     |    |
| 第二章 インストレーション                       | 4  |
| 2-1. Windows XP のセットアップ方法           | 4  |
| (1)ハードウェアの装着                        | 4  |
| (2)インストールの確認                        | 4  |
| 2-2. Windows Me/2000/98SE のセットアップ方法 | 5  |
| (1)セットアップの実行                        | 5  |
| (2) ハードウェアの装着                       | 6  |
| (3) ドライバのインストール                     | 6  |
| (3-1) Windows Me の場合                | 6  |
| (3-2) Windows 2000の場合               | 7  |
| (3-3) Windows 98SEの場合               | 7  |
| (4) ドライバのインストール確認                   | 10 |
| (4-1) Windows Me/98SE のインストール確認     | 10 |
| (4-2) Windows 2000 のインストール確認        | 11 |
| 第三章 補遺                              | 13 |
| (1) アンインストール方法                      | 13 |
| (2) ドライバの更新方法                       | 14 |

### 第一章 ご使用になる前に この章では、本製品の特徴並びに製品仕様について説明します。

#### 1-1. はじめに

このたびは、REX-PCI51-V PC Card Adapter をご購入いただきましてありがとうございます。 REX-PCI51-V はデスクトップパソコンの PCI スロットにインターフェイスボードを装着し、3.5 インチ フロントベイに 16 ビット PC カードドライブを取り付けて使用します。また、5 インチベイへの取り付 けも可能なように、5 インチベイアダプタキットも製品に標準添付しています。PCI バスのプラグアン ドプレイアーキテクチャにより、リソース等のインストレーションは自動で行われます。

| 本製品はMicrosoftWindowsXP/WindowsMe(MillenniumEdition)/Windows2000/Windows |
|-------------------------------------------------------------------------|
| 98 SE(Second Edition)対応です。本パッケージおよび弊社ホームページに対応記載されて                     |
| いない PC カードの使用については、お客様の責任にてご使用願います(サポートは受け付                             |
| け可能ですが、基本的にサポート対象外となります。動作不可の場合もありますので予めご                               |
| 了解願います。                                                                 |
| 本製品取付け前に以下の点をご確認ください。                                                   |
| 1) PC の BIOS は最新のものをご使用ください。                                            |
| 2) OS の Service Pack は最新のものをご使用ください。                                    |

#### 1-2. 使用上の注意事項

このユーザーズマニュアルには、あなたや他の人々への危害や財産への損害を未然に防止し、本製品 を安全にお使いいただくために、守っていただきたい事項が示されています。表記と記号の意味を理解 してからお読みください。

本文中の記号説明

| $\wedge$      | この表示を無視して、誤った取り扱いを行うと人が死亡または重傷を負う可能性 |
|---------------|--------------------------------------|
| ∠:♪ 警告        | が想定される内容を示しています。                     |
| $\wedge$      | この表示を無視して、誤った取り扱いを行うと人が負傷を負う可能性が想定され |
| <b>/:1</b> 注意 | る内容および物的損害が想定される内容を示しています。           |
|               | この表示は、本製品を取り扱う上での注意事項や制限事項を示しています。   |
| ● _ 注意事項      |                                      |

- ▲ 警告
- 1.ボードの分解や改造等は絶対に行わないでください。また、無理に曲げる、落とす、傷つける、上に 重いものをのせることは行わないでください。
- 2.パソコン本体の電源をオンのまま、ボードの抜き差しをしないでください。
- 3.煙が出たり、変な臭いがする場合は、直ちにパソコンや周辺機器の電源を切り、電源ケーブル等もコン セントから抜いてください。その後必ず、販売店または弊社サポートセンターまでご連絡ください。
- 4.ボードが濡れた場合、ショートによる火災や感電のおそれがあるため使用しないでください。その 後必ず、販売店または弊社サポートセンターまでご連絡ください。

⚠ 注意

1.ボードは電子機器ですので静電気を与えないようにしてください。故障するおそれがあります。

- 2. ラジオやテレビ、オーディオ機器の近くでは高周波の信号により、ノイズを与え誤動作することが あります。
- 3. モータなどノイズを発生する機器の近くでは誤動作することがありますので、必ず離してご使用く ださい。
- 4.本製品(ソフトウェアを含む)は、日本国内仕様です。日本国外で使用された場合の責任は負いか ねます。
- 5.本製品は、医療機器、原子力機器、航空宇宙機器、輸送設備など人命に関わる設備や機器、および 高度な信頼性を必要とする設備、機器での使用は意図されておりません。これらの設備、機器制御 システムに本製品を使用し、本製品の故障により人身事故、火災事故などが発生しても弊社ではい かなる責任も負いかねます。
- 6.本製品を保管する場合、故障の原因となりますので次のような場所での保管は避けてください。 直射日光の当たる場所や異常に温度が高くなる場所、暖房器具等の近く、温度差の激しい場所、ほ こりや湿気の多い場所、振動や衝撃の加わる場所

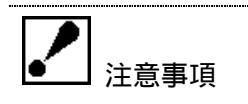

- 1.本書の内容については、将来予告なしに変更することがあります。
- 2.本書の内容につきましては万全を期して作成しましたが、万一ご不審な点や誤りなどお気づきに なられましたらサポートセンターまでご連絡願います。
- 3.本製品および本製品添付のマニュアルに記載されている会社名および製品名は、各社の商品または 登録商標です。
- 4.本製品の運用を理由とする損失、免失利益などの請求につきましては、いかなる責任も負いかねま すので予めご了承願います。

#### 1-3. 梱包内容の確認

本製品をご利用になる前に、全ての製品が揃っていることをご確認願います。 万一、不足の品がございましたら、お手数ですが弊社サポートセンターまでご連絡願います。

| 梱包内容一覧                 |     |    |
|------------------------|-----|----|
| 内容                     | 個数  | 備考 |
| REX-PCI51-V PCI ボード    | 1枚  |    |
| REX-PCI51-V PC カードドライブ | 1個  |    |
| フラットケーブル               | 2本  |    |
| 5インチベイケース              | 1個  |    |
| 5 インチベイ取付用ネジ           | 4本  |    |
| サポートソフトウェア CD-ROM      | 1枚  |    |
| 製品マニュアル                | 1 冊 |    |
| ハードウェア保証書              | 1枚  |    |
| ご愛用者登録はがき              | 1枚  |    |

#### 第二章 インストレーション

この章では、本製品のインストール方法について説明します。Windows XP をご利用 の方は 2-1、Windows Me、Windows 2000、Windows 98SE をご利用の方は 2-2 に沿っ てセットアップを行います。

#### 2-1. Windows XP のセットアップ方法

Windows XP では OS 標準の IRQ ルーティングドライバを使用しますので、<u>添付のサポート</u> ウェア CD-ROM は使用しません。CD-ROM 内の SETUP.EXE を実行しないでください。

#### (1) ハードウェアの装着

PCI スロットに REX-PCI51-V PCI ボードを挿入し、PC カ ードドライブをパソコンのフロントベイに取り付けま す。PCI ボードと PC カードドライブをフラットケーブ ルで接続してください。

取り付け終了後、パソコンを起動します。

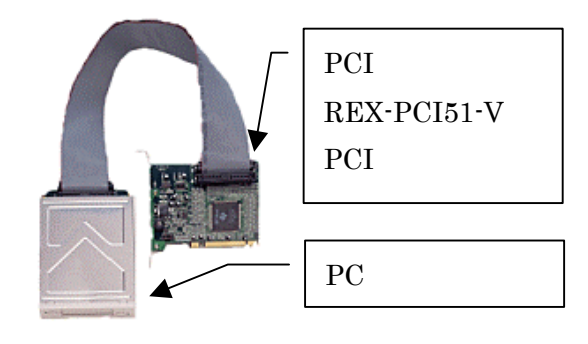

#### (2)インストールの確認

[マイ コンピュータ]->[コントロール パネル]->[システム]をクリック し、[ハードウェア]タブを選択後、[デバイスマネ ージャ]ボタンをクリックします。インストレーシ ョンが正常に行われていれば、[Texas Instruments PCI-1225 CardBus Controller]が二つ表示されま す。それぞれをダブルクリックし、[リソース] タブを 選択します。

スロット1とスロット2のリソース割り当て状況 を確認します。競合するデバイスに[競合なし]と表 示されていればインストレーションに問題はあり ません。[メモリの範囲][I/0 範囲][IRQ]の値はご利 用の環境により異なります。右図の例と同じである 必要はありません。

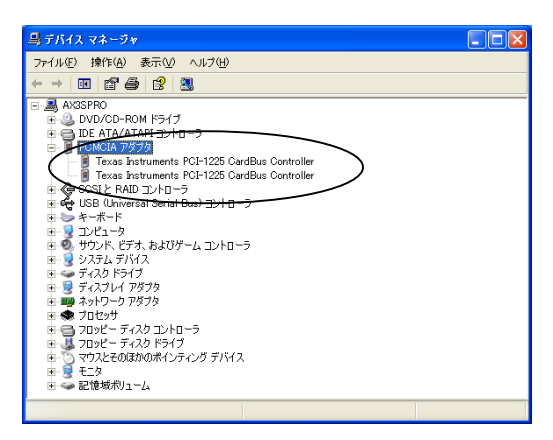

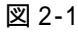

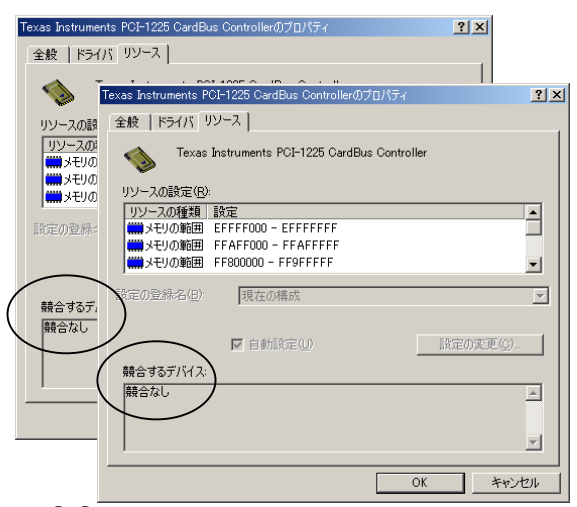

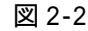

#### 2-2. Windows Me/2000/98SE のセットアップ方法

Windows Me、Windows 2000、Windows 98SE をご利用の方のインストール作業手順は、下記のようになり ます。

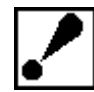

Windows Me/2000/98SE では<u>ハードウェアの装着前に</u>、添付のサポートウェア CD-ROM より セットアップを実行します。(下のステップ(1))

- (1) セットアップの実行
- (2) ハードウェアの装着
- (3) ドライバのインストール
- (4) ドライバのインストール確認
- 以下、順を追って説明致します。

#### (1) セットアップの実行

REX-PCI51-V PCI ボードをパソコンに**取付ける前**に、サポートソフトウェア CD-ROM のセットアッププロ グラムを実行します。

マイコンピュータを開いて、サポートソフトウェア CD-ROM にあるセットアッププログラム SETUP.EXE を起動します。最初に表示されるダイアログで [Next>]ボタンをクリックする前に、現在実行 中のプログラムは全て終了してください。他のプロ グラムの終了確認後、[Next>]ボタンをクリッ クして次に進みます。

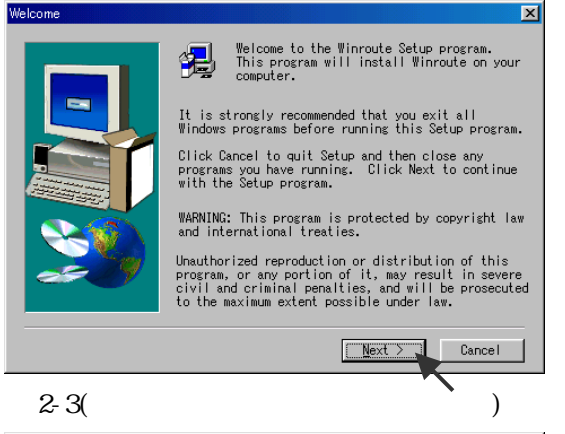

次にライセンス内容が表示されます。同意される場合[Yes]ボタンをクリックして次に進みます。

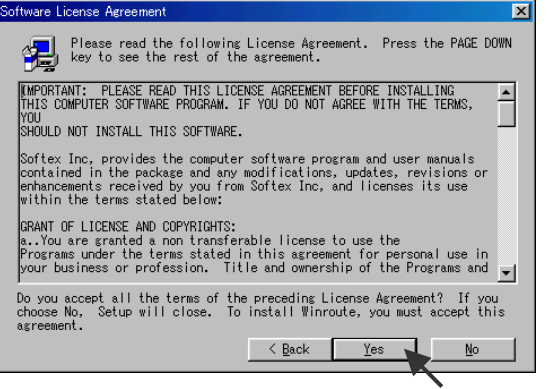

図 2-4(一部画面が異なる場合があります)

次にソフトウェアをインストールするフォルダを 決めます。変更が必要な場合は[Browse...]ボタ ンをクリックしてフォルダを選択します。フォルダ 確認後、[Next >]ボタンをクリックして次に進 みます。

| oose Destination Locatio | on                                                                                                    | × |
|--------------------------|----------------------------------------------------------------------------------------------------|---|
|                          | Setup will install Winroute in the following<br>folder.<br>To install to this folder, click Next.<br>To install to a different folder, click Browse and<br>select another folder.<br>You can choose not to install Winroute by clicking<br>Cancel to exit Setup. |   |
| æ 79                     | Destination Folder<br>C:¥Program Files¥Softex¥Winroute <u>Br</u> owse                                                                                                    |   |
|                          | < Back Next > Cancel                                                                                                    |   |

以上でセットアップを終了します。

「No, I will restart my computer later.」を選 択後、[Finish]ボタンをクリックします。「スター ト」ボタンから「Windows の終了」をクリックし、 「終了」を選択後、パソコンの電源をオフにします。

| ietup Complete |                                                                                                    |
|----------------|----------------------------------------------------------------------------------------------------|
|                | Setup has finished copying files to your computer.<br>Before you can use the program, you must restart<br>Windows or your computer.<br>• Yes, I want to restart my computer now.<br>• No, I will restart my computer later.<br>Remove any disks from their drives, and then<br>click Finish to complete setup. |
|                | < Back Finish                                                                                                    |

図 2-5(一部画面が異なる場合があります)

図 2-6(一部画面が異なる場合があります)

#### (2)ハードウェアの装着

PCI スロットに REX-PCI51-V PCI ボードを挿入し、PC カードドラ イブをパソコンのフロントベイに取り付けます。PCI ボードと PC カードドライブをフラットケーブルで接続してください。 取り付け終了後、パソコンを起動します。

#### (3)ドライバのインストール

Windows Me をご利用の方は、(3-1)Windows Me の場合 Windows 2000 をご利用の方は、(3-2) Windows 2000 の場合 Windows 98SE をご利用の方は、(3-3) Windows 98SE の場合 へお進みください。

#### (3-1)Windows Me の場合

ハードウェアの装着後パソコンを起動すると、新し いハードウェアの追加ウィザードが起動します。 「適切なドライバを自動的に検出する(推奨)」を選 択し、[次へ >]をクリックして次に進みます。

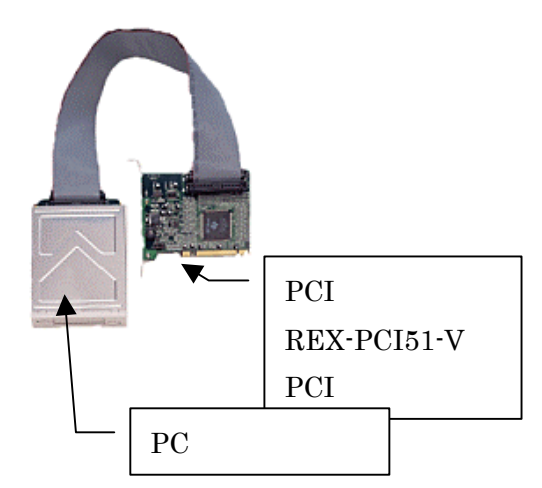

| 新しいハードウェアの追加ウィザード |                                                                                                    |
|-------------------|----------------------------------------------------------------------------------------------------|
|                   | <ul> <li>次の新しいハードウェアが見つかりました:</li> <li>Texas Instruments PCF1225 CardBus Controller</li> <li>ハードウェアをサポートしているソフトウェアを自動的に検索して、インストールで表すす。ハードウェアに付属のインストール シディアがある場合<br/>は、そのパディアを挿入して、じなハ をグリッジしてください。</li> <li>オブションを選択してください。</li> <li>通切なドライバを自動的に検索する(推奨)(Δ)</li> <li>ドライバの場所を指定する(詳しく必確のある方向け)(S)</li> </ul> |
|                   | 〈戻3(日) 法へ〉 キャンセル                                                                                                    |

「新しいハードウェアのインストールが完了しま した。」と表示されますので、「完了」をクリックし ます。再起動を要求されますので、「いいえ」をク リックします。再度、図 2-7 の画面が起動しますの で、 と同様の操作を行います。 再び、再起動を要求されますので、今度は「はい」 をクリックし、パソコンを再起動してください。 インストールが正常に行われたかどうか確認する 図 2-8 ために、(4-1) Windows Me/98SE のインストール 確認へお進みください。

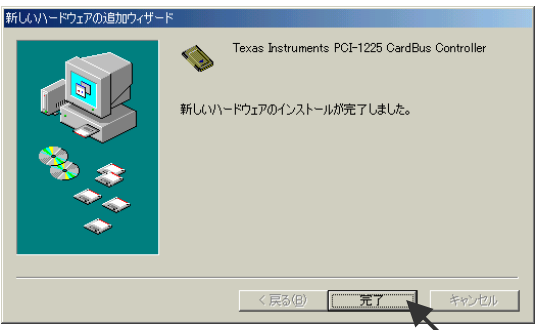

#### (3-2)Windows 2000 の場合

ハードウェアの装着後パソコンを起動すると、「設定を 有効にするため再起動してください」の旨のメッセー ジが表示されますので、「OK 1ボタンをクリックし、パ ソコンを再起動してください。インストールが正常に (一部画面が異なる場合があります) 行われたかどうか確認するために、(4-2) Windows 図2-9 2000のインストール確認へお進みください。

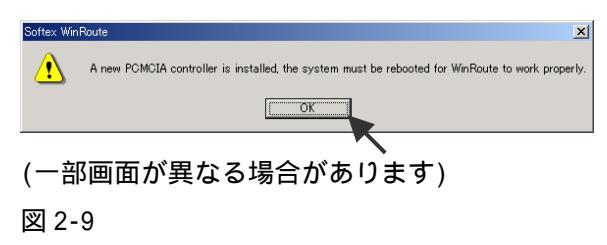

#### (3-3)Windows 98SE の場合

ハードウェアの装着後パソコンを起動すると、新 しいハードウェアの追加ウィザードが起動しま す。「次へ >」をクリックして次に進みます。

D新しいドライバを検索しています Texas Instruments PCI-1225 CardBus Controller デバイスドライバは、ハードウェアデバイスが動作するために必要なソ ( · · 次へ ) キャンセル

「使用中のデバイスに最適なドライバをに検索 する(推奨)」を選択し、「次へ>1をクリックし ます。

図 2-10

新しいハードウェアの追加ウィザ

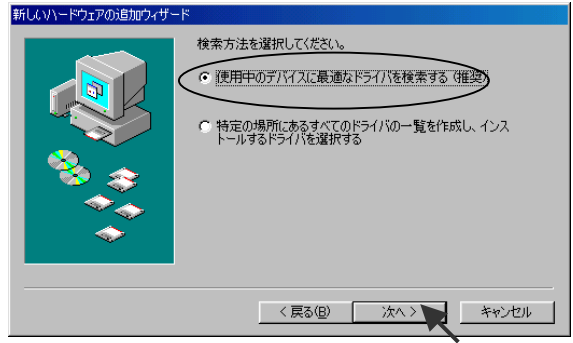

図 2-11

全てのチェックボックスを空欄にし、[次へ >] をクリックします。

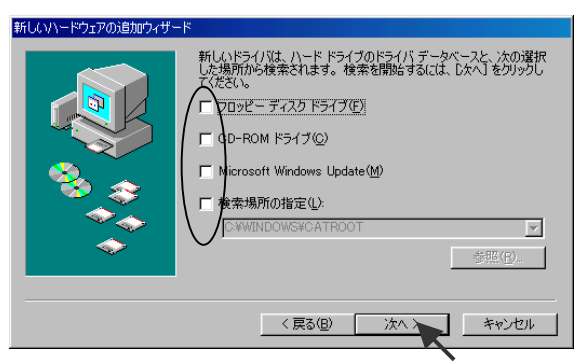

図 2-12

「次のデバイス用のドライバファイルを検索しま す。 Texas Instruments PCI-1225 CardBus Controller」の画面では、そのまま[次へ >]を クリックして次に進みます。

す。 この時点で PC カードドライバは、組み込

へ >]をクリックます。

新しいハードウェアの 次のデバイス用のドライバ ファイルを検索します。: Texas Instruments PCI-1225 CardBus Controller Dデバイスに最適なドライバをインストールする準備ができました。別 ドライバを選択するには、「戻る] をクリックしてください。 D次へ] をクリ すると続行します。 ドライバのある場所 C:#WINDOWS¥INF¥PCMCIA.INF < 戻る(B)

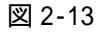

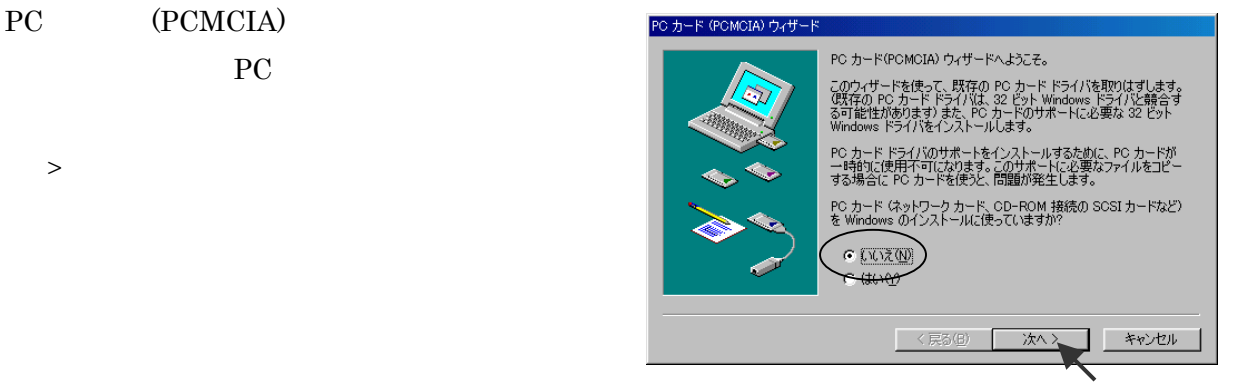

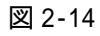

PC カード (PCMCIA) ウィザー リアルモード PC カード ドライバは見つかりませんでした。このドライバ は存在しないか、Windows で検出できません。 ドが正常に動作していた場合 あると考えられます。 システム ステム ファイルを確認して、Windows が使用不可にするリアルモー PC カード ドライバを選びますか? • (1(1ž(N)) < 戻る(<u>B</u>) キャンセル

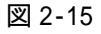

ここでも、リアルモードの PC カードドライバは 組み込まれていませんので「いいえ」を選択して、 [次へ >]をクリックます。

「完了」をクリックして PC カードウィザードを 終了してください。

| PC カード (PCMCIA) ウィザード |                                                                                          |
|-----------------------|------------------------------------------------------------------------------------------|
|                       | PC カード ウィザードが完了しました。<br>32 ビット サポートを使用可能にするには、「完了」をクリックしてから、コ<br>ンピュータを再起動し変更を有効にしてください。 |
|                       | 〈 戻る(囚) [ 完了] キャンセル                                                                      |

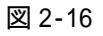

「必要なソフトウェアがインストールされまし た」と表示されますので、「完了」をクリックし てください。再び、図 2-10の画面が起動します。 同様の操作を行いインストール作業を進めると、 図2-10 図2-11 図2-12 図2-13 図2-17の順 にインストール画面が表示されます。最後に再起 動を要求されますので、「はい」ボタンをクリック し、パソコンを再起動してください。

インストールが正常に行われたかどうか確認する 図 2-17 ために、(4-1) Windows Me/98SE のインストール 確認へお進みください。

| 新していたードウェアの追加ウィザート    |                                                                                     |
|-----------------------|-------------------------------------------------------------------------------------|
| ₩UGWY=F721/035307247= | Texas Instruments PCI-1225 CardBus Controller 新しいハードウェア デバイスに必要なソフトウェアがインストールされました。 |
|                       | < 戻る(2) <b>第7</b> キャンセル                                                             |

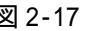

#### (4)ドライバのインストール確認

#### (4-1)Windows Me/98SE のインストール確認

[マイ コンピュータ]->[コントロール パネル]->[システム]をクリック し、右図のように[デバイス マネージャ]タブを表示しま す。インストールが正常に行われていれば、[Texas Instruments PCI-1225 CardBus Controller]が二つ 表示されます。それぞれ、スロット1とスロット2 に相当します。[プロパティ]ボタンをクリックし、[リ ソース] タブを選択します。

| システムのプロパティ                                                                                                    | <u>?</u> × |
|----------------------------------------------------------------------------------------------------|------------|
| 全般 デバイス マネージャ ハードウェア プロファイル パフォーマンス                                                                                                    |            |
| ○ 種類別に表示① C 接続別に表示②                                                                                                    |            |
| コンピュータ           ● ② CD-ROM           ● ○ CD-ROM           ● ○ CMOIA Sytyp:           ● Texas Instruments PCI-1225 CardBus Controller           ● ○ SOSI コントローラ           ● ◎ SOSI コントローラ           ● ◎ サントビデオ、およびゲームのコントローラ           ● ○ ディスク ドライブ           ● ◎ ディスク ドライブ           ● ◎ ディスク ドライブ           ● ◎ ディスク ドライブ           ● ◎ ディスク ドライブ           ● ◎ ディスク オントローラ           ● ○ フロッピー ディスク コントローラ           ● ○ フロッピー ディスク コントローラ           ● ○ フロッピー ディスク コントローラ |            |
| プロパティ(配) 更新(圧) 削除(圧)                                                                                                    | 印刷(N)      |
| OK                                                                                                    | キャンセル      |

スロット1とスロット2のリソース割り当て状況 を確認します。競合するデバイスに[競合なし]と 表示されていることをご確認ください。 [メモリの範囲][ 1/0 範囲][IRQ]の値はご利用の環境 により異なります。右図の例と同じである必要はあ りません。

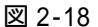

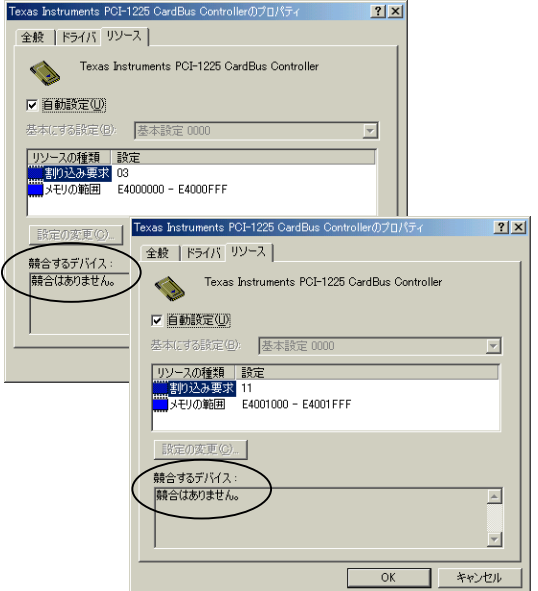

添付の CD-ROM にある[GetDrvVer]フォルダを開い て GetDrvVer.exe を実行してください。インストー ルしたコンポーネントのバージョンが表示されま す。以上でインストールの確認作業は終了です。 (一部画面が異なる場合があります)

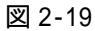

| DrverVersion |    |
|--------------|----|
| 1.09.18      |    |
|              | ОК |

図 2-20(一部画面が異なる場合があります) 上の例では、コンポーネントのバージョン は 1.09.18 です。

このバージョンと異なる場合があります。

#### (4-2)Windows 2000 のインストール確認

[マイ コンピュータ]->[コントロール パネル]->[システム]をクリック し、[ハードウェア]タフを選択後、[デバイスマネ ージャ]ボタンをクリックします。インストールが 正常に行われていれば、[Texas Instruments PCI-1225 CardBus Controller]が二つ表示されま す。それぞれをダブルクリックし、[リソース] タフを 選択します。

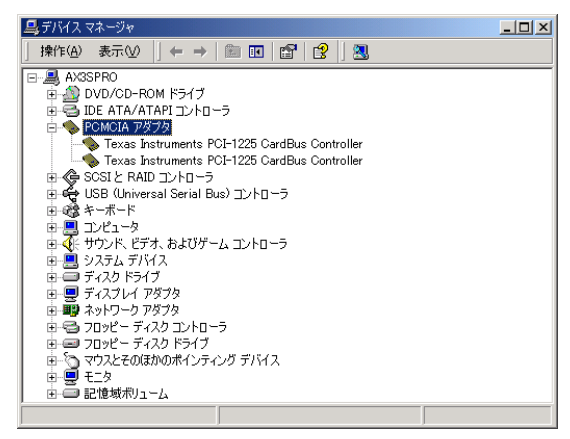

図 2-21

スロット1とスロット2のリソース割り当て状況 を確認します。競合するデバイスに[競合なし]と 表示されていることをご確認ください。 [メモリの範囲][ 1/0 範囲][IRQ]の値はご利用の環境 により異なります。右図の例と同じである必要はあ りません。

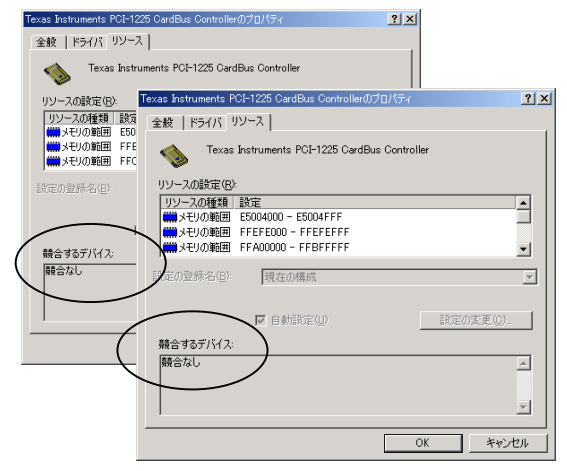

デバイスマネージャの[表示]メニューから[非表示 のデバイスの表示]を選択します。

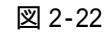

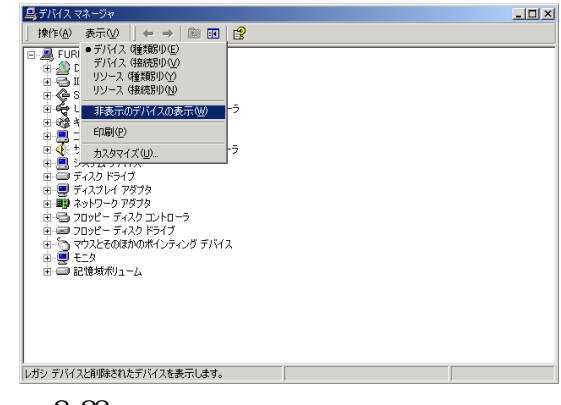

図 2-23

[プラグアンドプレイではないドライバ]をダブル クリックして、[WinRoute]の文字列があることを確 認後、[WinRoute]の文字列をダブルクリックしてく ださい。

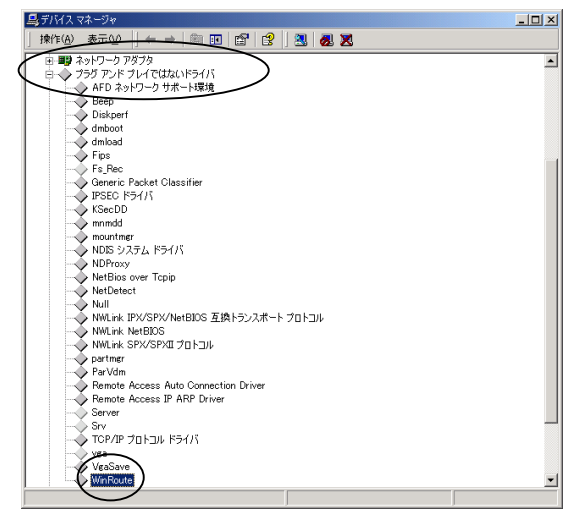

デバイスの状態の欄に、[このデバイスは正常に動作しています。]と表示されていることをご確認ください。

図 2-24

| WinRouteのプロパティ ?! ×                                                                                                    |
|----------------------------------------------------------------------------------------------------|
| 全般 ドライバ                                                                                                    |
| WinRoute                                                                                                    |
| デバイスの種類 フラヴ アンド プレイではないドライバ<br>製造元: 不明<br>場所: 不明<br>デバイスの状態<br>このデバイスは正常に動作しています。<br>このデバイスにご問題がある場合は、ドラブルシューティング]をクリックしてトラブル<br>フユーディングを開始していただい。 |
| トラブルシューティング①                                                                                                    |
| デバイスの使用状況(型):                                                                                                    |
| このデバイスを使う (有効)                                                                                                    |
| OK キャンセル                                                                                                    |

添付の CD-ROM にある[GetDrvVer]フォルダを開い て GetDrvVer.exe を実行してください。インストー ルしたコンポーネントのバージョンが表示されま す。以上でインストールの確認作業は終了です。 (一部画面が異なる場合があります)

#### 図 2-25

| DrverVersion |    |
|--------------|----|
| 1.09.18      |    |
| ,            | ОК |

図 2-26(一部画面が異なる場合があります) 上の例では、コンポーネントのバージョン は 1.09.18 です。

このバージョンと異なる場合があります。

#### 第三章 補遺

この章では、インストールしたコンポーネントのアンインストール方法や新しい コンポーネントが弊社よりリリースされたときの更新方法について説明します。

#### (1)アンインストール方法

ステップ(1)セットアップの実行でインストールしたコンポーネントを削除したい場合には、下記の 手順に従ってアンインストールしください。(Windows Me/2000/98SEのみ)

[マイ コンピュータ]->[コントロール パネル]->[アプリケーションの追加 と削除]をクリックし、 [Winroute]を選択します。 [追加と削除]ボタン(Windows Me/98SE の場合)また は、[変更/削除]ボタン(Windows 2000 の場合)をク リックしアンインストールを行います。

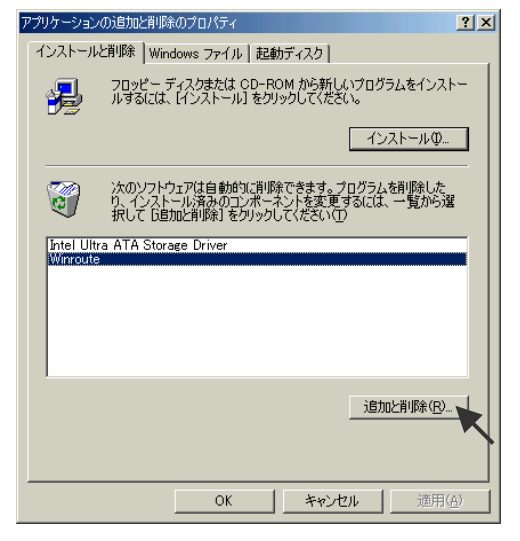

(Windows Me/98SEの画面: 図 3-1)

(Windows 2000の画面: 図 3-2)

| 💼 アブリケーション                    | の注意力に利用金                                             |                      |                                  |
|-------------------------------|------------------------------------------------------|----------------------|----------------------------------|
| 1                             | 現在インストールされているプログラム:                                  | 並べ替え                 | S):名前 🔹                          |
| フログラムの変<br>更と削除               | intel Ultra ATA Storage Driver                       | サイズ                  | 672 KB 🔺                         |
| <u> </u>                      | Winroute                                             | サイズ<br>使用頻度<br>最終使用日 | <u>160 KB</u><br>低<br>2002/06/05 |
| л<br>С                        | このプログラムを変更したり、コンピュータから削除するに<br>は、「変更/削除」をクリックしてください。 | 変                    | 更/削除(C)                          |
| Windows コンポ<br>ーネントの追加<br>と削除 |                                                      |                      | Ŧ                                |
|                               |                                                      |                      | <u>閉じる@</u>                      |

"Winroute を削除しますか?"のメッセージが表示 されますので、「はい」ボタンをクリックします。

Winrouteの削除を終えると、「OK」ボタンをクリッ

クします。

Are you sure you want to completely remove 'Winroute' and all of its components? (北穴型) いいえ(N)

図 3-3

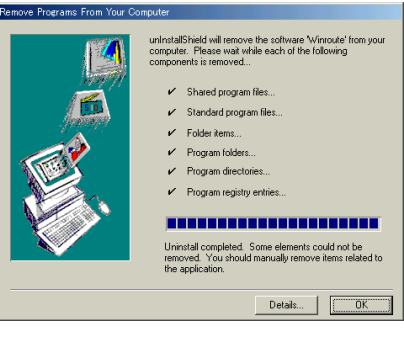

図 3-4

「Winroute の削除を終えたので、再起動してくだ さい」の旨のメッセージが表示されますので、「OK」 ボタンをクリックし、パソコンを再起動します。以 図 3-5 上でアンインストール作業は終了です。

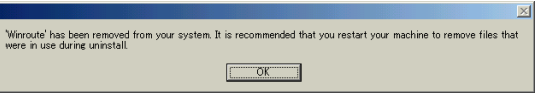

#### (2)ドライバの更新方法

弊社ホームページ等から新しいバージョンのドライバを入手した場合のドライバ更新方法は、下記の 手順になります。(Windows Me/2000/98SEのみ)

前ページの(1)アンインストール方法に記載された方法に従って、アンインストールを実行して ください。アンインストール後、再起動してください。

入手した新しいセットアッププログラムを実行させ、画面に従ってインストールします。

FAX:06-6633-3553

#### RATOC REX-PCI51-V 質問用紙

(拡大コピーの上ご記入ください)

#### 下記ユーザ情報をご記入願います。

| 法人登録の | 会社名・学校名     |      |       |        |
|-------|-------------|------|-------|--------|
| 方のみ   | 所属・部署       |      |       |        |
| 氏名    |             |      |       |        |
| 住所    | Ŧ           |      |       |        |
|       |             |      |       |        |
| TEL   |             | FAX  |       | E-Mail |
| 製品型番  | REX-PCI51-V | シリアル |       |        |
| 販売店名  |             |      | 購入年月日 |        |

下記パソコン環境情報をご記入願います。

| パソコン機種名     |                                |
|-------------|--------------------------------|
| ご利用の 0S     | Windows XP                     |
|             | Windows Me(Millennium Edition) |
|             | Windows 2000                   |
|             | Windows 98 SE(Second Edition)  |
|             |                                |
| ご利用の PC カード |                                |
|             |                                |
|             |                                |
|             |                                |
|             |                                |
|             |                                |
|             |                                |
|             |                                |
|             |                                |
|             |                                |
|             |                                |
|             |                                |
|             |                                |
|             |                                |
|             |                                |
|             |                                |
|             |                                |
|             |                                |
|             |                                |
| 添付資料:       |                                |
|             |                                |
|             |                                |
|             |                                |
|             |                                |

#### サポートセンターへのお問い合わせ

技術的なご質問やご相談の下記窓口を用意していますのでご利用ください。

● サポート窓口

ラトックシステム株式会社 サポートセンター 〒556-0012 大阪市浪速区敷津東 1-6-14 朝日なんばビル TEL:06-6633-6766(代) FAX:06-6633-3553

☞ サポート受付時間

月曜 - 金曜(祝祭日は除く) AM 10:00 - PM 1:00, PM 2:00 - PM 5:00 また、インターネットのホームページでも受け付けています。 http://www.ratocsystems.com

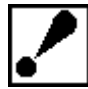

| 1.ご質問は RATOC REX-PCI51-V 質問用紙に内容を記載の上 FAX にて送付願います。

2.ご質問に対する回答は上記営業時間内の処理となりますのでご了承ください。

3.ご質問の内容によりましてはテスト・チェック等の関係上、時間がかかる場合もございま すので予めご了承ください。

#### トラブルシューティング(補足)

この度は弊社製品をお買い上げ頂き、誠にありがとうございます。 本補足文書は、マニュアルに記載できなかったトラブルシューティングについて記載され ていますので合わせてご覧ください。

Q.ATA 仕様のメモリカード使用しています。正常にインストール出来たようですが、 マイコンピュータにドライブ名が表示されません。

A.Windows 98SE/Me で発生する可能性があります。

この場合、以下の設定を行ってください。

「デバイスマネージャ」より「ディスクドライブ」を開き、当該ドライブのデバイスを 選択し、そのプロパティを開きます。

「設定」タブにて「リムーバブル」項目にチェック入れます。

「OK」ボタンをクリックし、パソコンを再起動します。

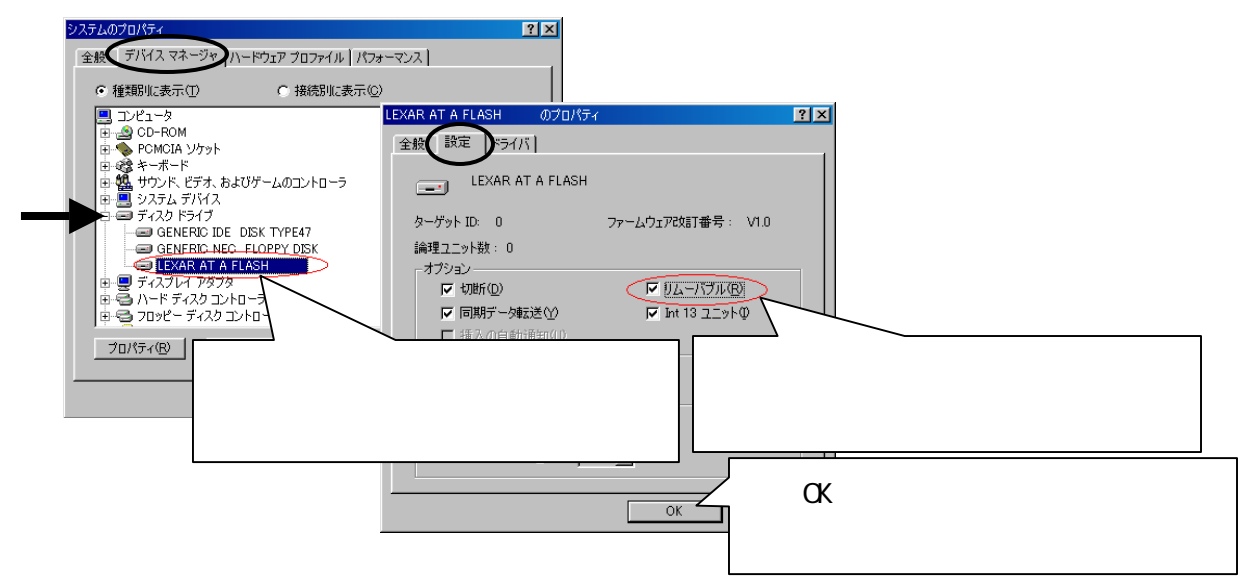

- Q. 『DiskDrive を構成出来ません。詳細に関してはイベントログを確認してください』と 表示され、インストールを失敗しました。
- A.PC カードを挿し直すか、ドライバの再インストール、またその両方を行ってください。 このとき、デバイスマネージャの「ディスクドライブ」にデバイス名が表示されない場 合がありますが、問題なくご使用頂けます。

#### Q.Windows Me で「PCMCIA カードサービス」に『!』がつきます。

- A.上下スロットそれぞれで起こる場合があります。パソコンを再起動してください。
- Q.Windows 98SE でパソコン起動後、メモリカードを挿入するとマイコンピュータに ドライブアイコンが表示されるまで時間が掛かることがあります。
- A.最初の挿入時にこの現象が発生(最長1分30秒程)する場合がありますが、再挿入後は 発生しません(上下スロットで発生します)。
- Q.メモリカードおよびハードディスク内の MPEG ファイルを Windows Media Player で 再生させると音声が出力されず、動画も約3秒後にストップしてしまいます。
- A.Windows Media Player と MPEG ファイルとの組み合わせで確認されております。 他の Player にて再生してください。

- Q.「インストールに失敗しました」と表示され、「その他のデバイス」にカードが登録されてしまいました。
- A. Windows 98SE で発生します。「その他のデバイス」に登録されたデバイスのプロパティ を開き、「ドライバ」タブより「ドライバの更新」ボタンをクリックし、カードのドラ イバのインストールを行ってください。

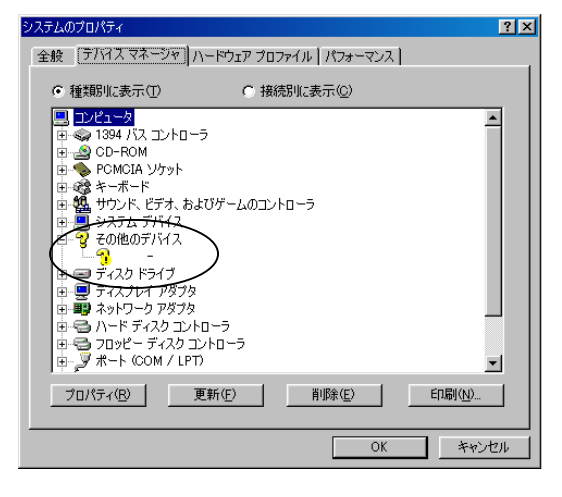

- Q.パソコンの起動時や PC カード挿入時にフリーズしたり、PC カード挿入後、音が途切れ たりします。
- A.リソース(メモリの範囲、IOの範囲や割込み要求)が他のデバイスと競合することが原因 です。お手数ですが、他の PCI ボード等を外して(物理的に PCI ボードを抜いたり、BIOS 設定でリソースが競合しないように設定して)ご確認ください。 PC の BIOS の更新や最新ドライバの入手で解消される場合もあります。
- Q.PC カードを挿入したまま起動すると、再起動を繰返し起動することができません。
- A.環境により現象が発生する場合があります。PC カードを外した状態で起動し、起動後、 PC カードを挿入してください。
- Q.メモリカードのドライブアイコンを開くと、システムの入ったハードディスクの内容が 表示されます。
- A.PC カードを外して再起動し、起動後、PC カードを挿入してください。

# ・ 動作確認されていない PC カードのサポートは行っておりません。 最新の動作確認済みパソコンおよび PC カードは、弊社ホームページをご覧ください。 (URL http://www.ratocsystems.com) ・ フルタワー型のパソコンの場合、ケーブル長不足のため接続できない場合があります。 ・ サーバー専用機ではご使用頂けない場合があります。 ・ CardBus PC カード、ZV 対応 PC カードおよび 3.3V 専用 PC カードは使用できません。 ・ マルチファンクションカードは使用できません。